## Windows 10

Iniciar el equipo en modo seguro en Windows 10

## Desde pantalla de inicio de sesión

- Reinicia el equipo. Cuando se muestre la pantalla de inicio de sesión, presiona la tecla Mayús mientras el icono de inicio/apagado → Reiniciar.
- Cuando el equipo se reinicie, en la pantalla Elegir una opción, selecciona Solucionar problemas → Opciones avanzadas → Configuración de inicio → Reiniciar.
- 3. Una vez reiniciado el equipo, verás una lista de opciones. Selecciona 4 o F4 para iniciar el equipo en Modo seguro. O si necesitas usar Internet, selecciona 5 o F5 para el Modo seguro con funciones de red.

## Desde Configuración

- 1. Presiona la tecla del logotipo de Windows + I en el teclado para abrir Configuración. Si esto no funciona, selecciona el botón Inicio en la esquina inferior izquierda de la pantalla y después selecciona Configuración.
- 2. Selecciona Actualización y seguridad  $\rightarrow$  Recuperación.
- 3. En Inicio avanzado, selecciona Reiniciar ahora.
- 4. Cuando el equipo se reinicie, en la pantalla Elegir una opción, selecciona Solucionar problemas  $\rightarrow$  Opciones avanzadas  $\rightarrow$  Configuración de inicio  $\rightarrow$  Reiniciar.
- Una vez reiniciado el equipo, verás una lista de opciones. Selecciona 4 o F4 para iniciar el equipo en Modo seguro.
  O si necesitas usar Internet, selecciona 5 o F5 para el Modo seguro con funciones de red.

From: https://euloxio.myds.me/dokuwiki/ - **Euloxio wiki** 

Permanent link: https://euloxio.myds.me/dokuwiki/doku.php/doc:tec:sis:win:seguro:inicio

Last update: 2021/12/25 03:00

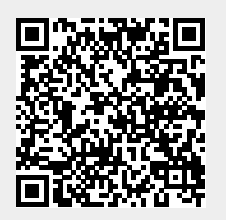